In order to create an account to receive email notifications for the City of Sutter Creek click on the Notify Me menu button on the right and follow the instructions listed below.

If when creating your account it says the the username / email is taken, click on the Reset Password Menu link and follow the instructions listed there.

## Step 1

| Geod |                                                                                                    |                                                                                                    | Hanne Carl    | stun Seath                             | q                  |           |           |
|------|----------------------------------------------------------------------------------------------------|----------------------------------------------------------------------------------------------------|---------------|----------------------------------------|--------------------|-----------|-----------|
| 3    | UTTE                                                                                                    | IG4                                                                                                    |               | About Sutter Creek                     | City Government    | Resources | How Do I? |
| 7    | Portal                                                                                                    | -                                                                                                    |               | 1518                                   |                    |           |           |
| 「二」の | 11<br>(11)(11)<br>(11)(11)(11)(11)(11)(11)(11)                                                                                                    | H H |               | Search California Costi Porte - Jan Ar |                    |           |           |
|      | and the second                                                                                                    |                                                                                                    |               | 50.000                                 | B-850088 TO \$540. |           |           |
|      | and the second second s | ARGA Agendes +                                                                                                    |               | Chiche Halfadore                       | ( )                | 0.0-      |           |
|      |                                                                                                    | Dip DurickAgendes #                                                                                                    |               | Overse restances                       | B                  | 0.00      |           |
|      |                                                                                                    | Danige Flaving Compile                                                                                                    | in Aperian ii | Cital Piso Notherations                | 0 U#               | 0.00      |           |
|      |                                                                                                    | France Controlles Ages                                                                                                    | ndini o       | Chill Pier Validations                 | 8 I.e.             | 0.0-      |           |
| 44   |                                                                                                    | Marithy Researcher of                                                                                                    |               | CAPTerrethators                        | 10 La              | 0.0-      | . 🎘       |

Toggle on one of the notification categories that you would like to get alerts for by clicking the button next to the mail icon.

## Step 2

| Cited Charles |                                                                                                    |                                                                                                    | Harme Car      | tar us Seach                      |    |
|---------------|----------------------------------------------------------------------------------------------------|----------------------------------------------------------------------------------------------------|----------------|-----------------------------------|----|
| BUTTER CREEK  |                                                                                                    | About Sutter Creek                                                                                                    | City Governmen | t Resources                       | Ho |
| f us          | No VIS                                                                                                    |                                                                                                    |                |                                   | ς, |
| Portal        | errent<br>Unterset and in result and<br>white ways                                                                                                    |                                                                                                    | 0.3            | 0. do m =<br>10. do m =<br>0. 00- |    |
|               |                                                                                                    |                                                                                                    |                |                                   |    |
|               | Sign in in CA-Suite<br>Don't have an amount                                                                                                    | Senter Senter Se |                |                                   |    |
|               | C tementer me                                                                                                    |                                                                                                    |                |                                   |    |
|               | Or right in using                                                                                                    |                                                                                                    |                |                                   |    |
|               | 🔹 box www.w                                                                                                    | 44.E                                                                                                    |                |                                   |    |
|               | 0 *****                                                                                                    | Larrow Contraction                                                                                                    |                |                                   |    |
|               | Contra en ente escente esce    | onat                                                                                                    |                |                                   |    |
| Ston /        | Rear Strategies                                                                                                    | (0)#\$(04)                                                                                                    |                |                                   |    |
|               | No reporting the proceeding on the Section of Section of Section o | tate and Street, States                                                                                                    |                |                                   |    |

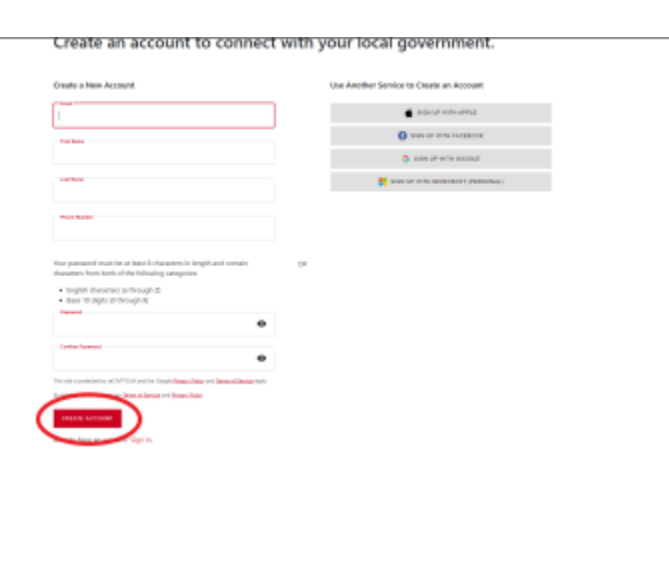

Fill out the information and click "Create Account" at the bottom of the page

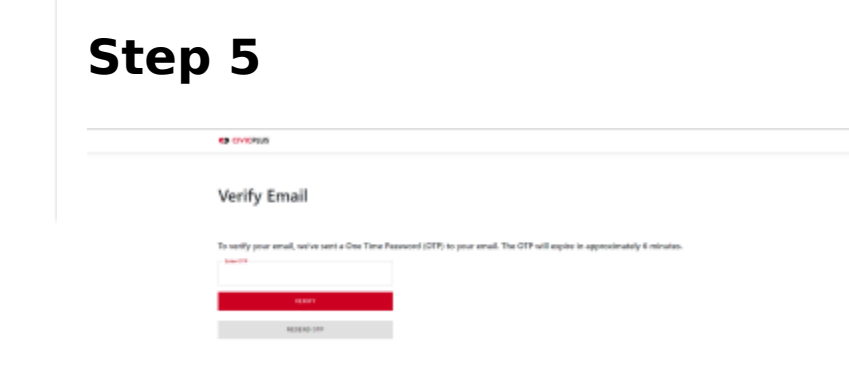

that password and select Verify.

## Step 6

| SUTTE        | of CDEEK                                                 |                                       | Hone Cont       | ettis Search 4   |
|--------------|----------------------------------------------------------|---------------------------------------|-----------------|------------------|
| BUTTE        | B4                                                       | About Sutter Creek                    | City Government | Resources How Dr |
| Sale Marrie  |                                                          | 2 C.A.                                | 1               |                  |
| Portal       |                                                          |                                       |                 | $\sim$           |
| 5            |                                                          | Taurch CA, BallerCoult Perfort (4014) |                 | < ( B )          |
|              | Notification management                                  |                                       |                 |                  |
| ÷.           | scoreg for please-certed the second expectation for mag. |                                       |                 |                  |
| <u> </u>     |                                                          | Sec. March                            | (               |                  |
| and a second | WithApenter o                                            | Chicher Adhatons                      |                 | 0.00             |
|              | City Council Agenties in                                 | cherus feiteatus                      |                 | 0.01             |
| 1            | Design faster Conntas Igorias +                          | Usersa Nethalista                     |                 | 0.01             |

Once the one time password has been verified you will be able to go back to the notification management page and toggle on which lists you want to receive email notifications for.

View PDF